# **NETWORK**

| Cie 2big NAS     |                                     |      | LaCie 5b | ig NAS Pro   | 0            |                    |        |       |
|------------------|-------------------------------------|------|----------|--------------|--------------|--------------------|--------|-------|
| LACIE 2big       | NAS                                 | 0    |          | <b>5</b> big | NAS Pro      |                    |        | 0     |
| Connection       | Proxy Remote access Port forwarding |      | Co       | nnections    | Proxy Remote | access Port forwar | ding   | 0     |
|                  |                                     | Edit |          |              |              |                    |        | Link  |
| Туре             | Ethernet                            |      | Na       | me           | Туре         | IP address         | Status | Speed |
| Speed            | 1Gb/s                               |      | \star LA | N 1          | Ethernet     | 192.168.10.169     | ۲      | 1Gb/s |
| IP configuration | Obtained by DHCP                    |      | LA       | N 2          | Ethernet     | 192.168.10.127     | ۲      | 1Gb/s |
| MAC address      | 00:D0:4B:92:72:2E                   |      |          |              |              |                    |        |       |
| IP address       | 192.168.0.20                        |      |          |              |              |                    |        |       |
| Subnet mask      | 255.255.255.0                       |      |          |              |              |                    |        |       |
| Default gateway  | 192.168.0.1                         |      |          |              | L            | AN 1 LAN 2         |        |       |
| DNS server       | 89.2.0.1, 89.2.0.2                  |      |          |              |              |                    |        |       |
|                  |                                     |      |          |              |              |                    |        |       |
|                  |                                     |      |          |              |              |                    |        |       |
|                  |                                     |      |          |              |              |                    |        |       |
|                  |                                     |      |          |              |              |                    |        |       |
|                  |                                     |      |          |              |              |                    |        |       |
|                  |                                     |      |          |              |              |                    |        |       |

## **CONNECTION TAB**

If your network is DHCP-enabled, your LaCie NAS will automatically be assigned an IP address and other values. The LaCie 2big NAS has a single LAN port while the LaCie 5big NAS Pro includes two LAN ports (see below). If you wish to review or modify the values of a LAN port:

- LaCie 2big NAS: Choose the **Edit** button.
- LaCie 5big NAS Pro: Select the configuration icon (pencil) then choose **Details** or **Edit**.

| Connections | Proxy | Remote ac | cess Port forwar |        |         |      |
|-------------|-------|-----------|------------------|--------|---------|------|
|             |       |           |                  |        | Link    |      |
| Name        | Туре  | ;         | IP address       | Status | Speed   |      |
| LAN 1       | Ethe  | rnet      | 192.168.10.127   |        | 1Gb/s 🥖 |      |
| LAN 2       | Ethe  | rnet      | 192.168.10.126   | 0      | 1Gb/s   | Deta |
|             |       |           |                  |        |         | Edit |
|             |       |           |                  |        |         |      |
|             |       |           | N 1 LAN 2        |        |         |      |

#### LAN 1 - Details

|     |    | -   |  |
|-----|----|-----|--|
|     | •  | ,   |  |
|     | 38 | C - |  |
| ~ 4 |    | ъ.  |  |
|     |    |     |  |

| Name             | LAN 1             |
|------------------|-------------------|
| Status           | Connected         |
| Туре             | Ethernet          |
| Speed            | 1Gb/s             |
| IP Configuration | Obtained by DHCP  |
| MAC address      | 7E:3D:7E:3B:07:D4 |
| IP Address       | 192.168.10.62     |
| Subnet Mask      | 255.255.255.0     |
| Default Gateway  | 192.168.10.2      |
| DNS Server       | 192.168.10.1      |

#### LAN Details - 5big NAS Pro

Selecting **Edit** allows you to modify certain network parameters. You can manually adjust network values by choosing **Manual configuration** and give the LAN port a unique name (LaCie 5big NAS Pro only). Make certain to check the box next to **Default gateway** to enter or revise a gateway address. For the manual address to take effect, all fields (including Default Gateway and DNS Server) must be completed before selecting **Apply**. The LAN port will revert to automatic if a field is left blank.

| 0                 | Automatic network                                                                                                    | configuration (DHCP)                                                                      |                 |
|-------------------|----------------------------------------------------------------------------------------------------|-------------------------------------------------------------------------------------------|-----------------|
| •                 | Manual configuration                                                                                                    | on                                                                                        |                 |
|                   | IP Address                                                                                                    | 192.168.10                                                                                | . 135           |
|                   | Subnet Mask                                                                                                    | 255 . 255 . 255                                                                           | . 🗖             |
|                   | Default Gateway                                                                                                    | 🗹 1 92 . 168 . 10                                                                         | . 254           |
|                   | DNS Server                                                                                                    | 192.168.10.10<br>192.168.10.12<br>192.168.27.43                                           | +               |
|                   |                                                                                                    | Cancel                                                                                    | Ann             |
| Cie               | N 1 - Edit                                                                                                    | Cancer                                                                                    | - the           |
| Cie<br>A<br>am    | N 1 - Edit                                                                                                    |                                                                                           | ( ) P           |
| A<br>am<br>C      | N 1 - Edit<br>N 1 - Edit<br>Ne LAN 1<br>Onfiguration                                                                                                    | configuration (DHCP)                                                                      |                 |
| A<br>am<br>C      | A 2big NAS<br>N 1 - Edit<br>N 1 - Edit<br>N 1 - | configuration (DHCP)                                                                      |                 |
| A<br>am<br>C      | A 2big NAS<br>N 1 - Edit<br>N 1 - Edit<br>N 1 - | configuration (DHCP)                                                                      | 163             |
| A<br>am<br>C      | A 2big NAS<br>N 1 - Edit<br>N 1 - Edit<br>N 1 - Edit<br>N 1<br>Onfiguration<br>Automatic network of<br>Manual configuration<br>IP Address<br>Subnet Mask                                                                                                    | configuration (DHCP)<br>on<br>192 . 168 . 10 .<br>255 . 255 . 255 .                       | 163             |
| A<br>am<br>C<br>O | A 2big NAS<br>N 1 - Edit<br>N 1 - Edit<br>N 1<br>Onfiguration<br>Automatic network of<br>Manual configuration<br>IP Address<br>Subnet Mask<br>Default Gateway                                                                                                    | Configuration (DHCP)<br>on<br>192 . 168 . 10 .<br>255 . 255 . 255 .<br>☑ 192 . 168 . 10 . | 163<br>0<br>254 |

#### LaCie 5big NAS Pro

**Important info on network addressing:** Changes to the IP address must be consistent with the values of the router and/or network. You can lose contact with your LaCie NAS by typing addresses that are not available on your network.

LaCie 2big NAS users: Skip to Proxy Tab.

### LaCie 5big NAS Pro Ethernet ports

|   | Connections | Proxy Remote | access Port forwar | ding   |       |
|---|-------------|--------------|--------------------|--------|-------|
|   | Name        | Туре         | IP address         | Status | Speed |
| * | LAN 1       | Ethernet     | 192.168.10.127     |        | 1Gb/s |
|   | LAN 2       | Ethernet     | 192.168.10.126     |        |       |
|   |             |              |                    |        |       |
|   |             |              |                    |        |       |
|   |             |              | LAN 1 LAN 2        |        |       |

Icons representing the two LAN ports on the *Connections* tab indicate connection to the network:

- Connected: a
- Not connected: b

### Port aggregation: multiple networks, load balancing, and fault tolerance

The LaCie 5big NAS Pro is equipped with two LAN ports for enhanced network performance. Review the instructions below to learn how to configure the LaCie 5big NAS Pro LAN ports for your network.

Two networks: Bridge the data on your LaCie 5big NAS Pro

The LaCie 5big NAS Pro can be shared by two separate networks.

- 1. Connect LAN 1 to the first network switch and LAN 2 to the second network switch.
- 2. Go to **Dashboard > Network** and choose the **Connections** tab.
- 3. If one or both LANs are not active, select the configuration icon to choose **Enable**.

| LAN 1 LAN 2                                                         | Connections | Proxy Remote | access Port forwa | arding |         |
|---------------------------------------------------------------------|-------------|--------------|-------------------|--------|---------|
| Name Type IP address Status Speed LAN 1 Ethernet 192.168.5.38 IGb/s |             |              |                   |        | Link    |
| I LAN 1 Ethernet 192.168.5.38  IGb/s                                | Name        | Туре         | IP address        | Status | Speed   |
| LAN 2 Ethernet - O - LAN Deta<br>Edit<br>Enat                       | LAN 1       | Ethernet     | 192.168.5.38      | ٠      | 1Gb/s 🖋 |
| LAN 1 LAN 2                                                         | LAN 2       | Ethernet     | -                 | 0      | - @     |
|                                                                     |             |              | LAN 1 LAN 2       |        |         |
|                                                                     |             |              |                   |        |         |

4. Once the LAN is enabled, it can receive a DHCP address from the router. Each LAN should have separate addresses to reflect connection to two separate networks. In the screenshot below, the subnets of the IP addresses (5 for LAN 1 and 1 for LAN 2) demonstrate that each LAN is connected to its own network.

| Link Name Type IP address Status Speed LAN 1 Ethernet 192.168.5.38  LAN 2 Ethernet 192.168.1.13  IGb/s  LAN 1 LAN 2 LAN 1 LAN 2 | Connections | Proxy Remote | access Port forwa | arding |       |     |
|----------------------------------------------------------------------------------------------------|-------------|--------------|-------------------|--------|-------|-----|
| Name Type IP address Status Speed LAN 1 Ethernet 192.168.5.38  LAN 2 Ethernet 192.168.1.13  IGb/s  LAN 1 LAN 2 LAN 1 LAN 2      |             |              |                   |        | L     | ink |
| LAN 1 Ethernet 192.168.5.38  IAN 2 Ethernet 192.168.1.13  IGb/s                                                                 | Name        | Туре         | IP address        | Status | Speed |     |
| LAN 2 Ethernet 192.168.1.13   IGb/s                                                                                             | 🚖 LAN 1     | Ethernet     | 192.168.5.38      |        | 1Gb/s | 0   |
| LAN 1 LAN 2                                                                                                    | LAN 2       | Ethernet     | 192.168.1.13      | ۲      | 1Gb/s | Ó   |
|                                                                                                    |             | 1            | ų ų               |        |       |     |
|                                                                                                    |             |              |                   |        |       |     |

**IP Addressing:** You can manually configure the IP addresses for the LAN connections by selecting their respective configuration icons (pencil) and choosing **Edit**.

Load balancing: enhanced speed

Configure both Ethernet ports to act together for speeds up to 1.5 times faster than a single LAN connection. Additionally, you receive added security should one of the Ethernet cables or ports fail.

Before following the directions below, make certain that your switch or router supports link aggregation:

- 1. Connect LAN 1 and LAN 2 to the same switch or router.
- 2. Go to **Dashboard > Network** and choose the **Connections** tab.
- 3. If one LAN is listed as inactive:
  - Confirm that it is securely connected to the device and to your router.
  - Select its configuration icon (pencil) to choose **Enable**.

| LAN 1 LAN 2                                                                                                    | Connections | Proxy Remote | access Port forwa | arding |         |
|----------------------------------------------------------------------------------------------------|-------------|--------------|-------------------|--------|---------|
| Name     Type     IP address     Status     Speed       LAN 1     Ethernet     192.168.5.38     1Gb/s     Image: Comparison of the state of the state of t |             |              |                   |        | Link    |
| r LAN 1 Ethernet 192.168.5.38 • 1Gb/s A<br>LAN 2 Ethernet - O - LAN 2<br>LAN 1 LAN 2<br>LAN 1 LAN 2                                                                                                    | Name        | Туре         | IP address        | Status | Speed   |
| LAN 2 Ethemet - O - A LAN 2<br>LAN 1 LAN 2                                                                                                    | LAN 1       | Ethernet     | 192.168.5.38      | ٠      | 1Gb/s 🖉 |
| LAN 1 LAN 2                                                                                                    | LAN 2       | Ethernet     | -                 | 0      | - @     |
|                                                                                                    |             |              | LAN 1 LAN 2       |        |         |
|                                                                                                    |             |              |                   |        |         |
|                                                                                                    |             |              |                   |        |         |

4. With both LANs enabled, choose **Link**.

| Name       Type       IP address       Status       Speed         ▲ LAN 1       Ethernet       192.168.10.27       ●       1Gb/s       ▲         LAN 2       Ethernet       192.168.10.83       ●       1Gb/s       ▲ | Connections | Proxy Remote | access Port forwar | rding  |         |
|----------------------------------------------------------------------------------------------------|-------------|--------------|--------------------|--------|---------|
| Name     Type     IP address     Status     Speed       ★ LAN 1     Ethernet     192.168.10.27     ●     1Gb/s     ●       LAN 2     Ethernet     192.168.10.83     ●     1Gb/s     ●                                 |             |              |                    |        | Link    |
| LAN 1 Ethernet 192.168.10.27 • 1Gb/s                                                                                                    | Name        | Туре         | IP address         | Status | Speed   |
| LAN 2 Ethernet 192.168.10.83  Grad Grad Grad Grad Grad Grad Grad Grad                                                                                                    | 🚖 LAN 1     | Ethernet     | 192.168.10.27      | ۲      | 1Gb/s 🖋 |
| LAN 1 LAN 2                                                                                                    | LAN 2       | Ethernet     | 192.168.10.83      | ۲      | 1Gb/s 🖋 |
|                                                                                                    |             |              | Q Q                |        |         |
|                                                                                                    |             |              |                    |        |         |

5. Select **Load balancing** then choose **Next**.

|       | 1. Select mode                                                                                   | 2. Select interfaces                                                 | 3. Configure interface              |
|-------|--------------------------------------------------------------------------------------------------|----------------------------------------------------------------------|-------------------------------------|
| se L  | ink Aggregation to configure y                                                                   | our Ethernet connections for le                                      | oad balancing or fault tolerance.   |
| elect | t mode:                                                                                          |                                                                      |                                     |
| ۲     | Load balancing<br>A bond that shares the same specification.<br>Important: LAN cables must be co | ed and duplex settings across the lin<br>nnected to the same switch. | nked connections. Uses the 802.3ad  |
| 0     | Fault tolerance<br>Active-backup policy: Only one co<br>the active interface fails.              | nnection in the bond is active. The l                                | backup connection becomes active wi |
|       |                                                                                                  |                                                                      |                                     |
|       |                                                                                                  |                                                                      |                                     |

6. Check the boxes next to each LAN port then choose **Next**.

|    | 1. Select mode                           | 2. Select interfaces | 3. Configure interface |
|----|------------------------------------------|----------------------|------------------------|
| ct | the connections to create a li           | nk aggregation:      |                        |
| •  | LAN 1<br>IP address: 192.168.10.27 - Spe | ed: 1Gb/s            |                        |
| 1  | LAN 2<br>IP address: 192.168.10.83 - Spe | ed: 1Gb/s            |                        |
|    |                                          | LAN 1 LAN 2          |                        |
|    |                                          |                      |                        |
|    |                                          |                      |                        |
|    |                                          |                      |                        |
|    |                                          |                      |                        |

7. You can name the LAN bonding as well as select how the paired Ethernet ports will receive a unified IP address (DHCP or Manual configuration). If you select *Manual configuration*, the IP address must be consistent with the values of your network. Choose **Finish** to complete the bonding.

| 1. Se                      | ect mode                     | 2. Select interfaces                 | 3. Configure interface |  |
|----------------------------|------------------------------|--------------------------------------|------------------------|--|
| lame 2xBond                |                              |                                      | ,                      |  |
| <sup>o</sup> configuration |                              |                                      |                        |  |
| Automatic network          | etwork configuration         | on (DHCP)                            |                        |  |
| O Manual                   |                              |                                      |                        |  |
| IP address                 | 192 .                        | 168 . 10 . 27                        |                        |  |
| Subnet ma                  | sk 255                       | 255 255 0                            |                        |  |
| Default gat                | eway 🔽 192 .                 | 168 . 10 . 254                       |                        |  |
| DNS serve                  | r 192.10<br>192.10<br>192.10 | 58.10.10 +<br>58.10.12 -<br>58.27.43 |                        |  |
|                            |                              |                                      |                        |  |

#### DHCP IP addressing

| 1. Select m                | lode                          | 2. Sele                    | ect interfaces | 3. Configure | e interface |
|----------------------------|-------------------------------|----------------------------|----------------|--------------|-------------|
| lame 2xBond                |                               |                            |                |              |             |
| <sup>o</sup> configuration |                               |                            |                |              |             |
| O Automatic networ         | rk configuration              | (DHCP)                     |                |              |             |
| Manual                     |                               |                            |                |              |             |
| IP address                 | 192 . 1                       | 68 . 10 .                  | 27             |              |             |
| Subnet mask                | 255 . 2                       | 255 . 255 .                |                |              |             |
| Default gateway            | ✓ 192 . 1                     | 68 . 10 .                  | 254            |              |             |
| DNS server                 | 192.168<br>192.168<br>192.168 | .10.10<br>.10.12<br>.27.43 | ÷              |              |             |
|                            |                               |                            |                |              |             |

#### Manual/Static IP addressing

8. The two LAN ports are now listed as one.

8

| Network     |                 |                 |        | G     |
|-------------|-----------------|-----------------|--------|-------|
| Connections | Proxy Remote ac | cess Port forwa | rding  |       |
|             |                 |                 |        | Linl  |
| Name        | Туре            | IP address      | Status | Speed |
| 2xBond      | Load balancing  | 192.168.10.27   | ۲      | 2Gb/s |
|             | LAI             | N 1 LAN 2       |        |       |
|             |                 |                 |        |       |
|             |                 |                 |        |       |
|             |                 |                 |        |       |

**Break the LAN bond:** If you no longer wish to link the two Ethernet ports, follow the steps below.

| Connections | Proxy | Remote ac   | cess   | Port forwar | rding  |         |                                     |
|-------------|-------|-------------|--------|-------------|--------|---------|-------------------------------------|
|             |       |             |        |             |        | Lir     | ık                                  |
| Name        | Туре  | 9           | IP     | address     | Status | Speed   |                                     |
| 2xBond      | Load  | l balancing | 193    | 2.168.10.27 | •      | 2Gb/s / | 2xBond<br>Details<br>Edit<br>Remove |
|             |       | LAN         | N1 LAP | 12          |        |         |                                     |
|             |       | - 7         | ÷      |             |        |         |                                     |
|             |       |             |        |             |        |         |                                     |

1. Choose on the configuration icon (pencil) to select **Remove link**.

- 2. Choose **Continue** at the prompt.
- 3. Removing the link may disable the secondary LAN interface. To reconnect the interface to the network, select the configuration icon for the secondary LAN to choose **Enable**.

Fault tolerance: failover protection

Configure fault tolerance to keep your LaCie 5big NAS Pro connected to the network even if one Ethernet port or cable fails. Before following the directions below, make certain that your network switch or router supports link aggregation.

- 1. Connect LAN 1 and LAN 2 to the same network switch or router.
- 2. Go to **Dashboard > Network** and choose the **Connections** tab.
- 3. If one LAN is not active, select its configuration icon (pencil) to choose **Enable**.

| Connections | Proxy Remote | access Port forwa | arding |              |
|-------------|--------------|-------------------|--------|--------------|
|             |              |                   |        | Link         |
| Name        | Туре         | IP address        | Status | Speed        |
| LAN 1       | Ethernet     | 192.168.5.38      | ٠      | 1Gb/s 🔊      |
| LAN 2       | Ethernet     | -                 | 0      | - 0          |
|             |              |                   |        | Deta<br>Edit |
|             |              | LAN 1 LAN 2       |        | Enab         |
|             |              |                   |        |              |
|             |              |                   |        |              |

4. With both LANs enabled, choose **Link**.

| Connections | Proxy Remote | access Port forward | rding  |       |
|-------------|--------------|---------------------|--------|-------|
|             |              |                     |        | Li    |
| Name        | Туре         | IP address          | Status | Speed |
| LAN 1       | Ethernet     | 192.168.10.27       |        | 1Gb/s |
| LAN 2       | Ethernet     | 192.168.10.83       | ۲      | 1Gb/s |
|             |              | ŶŶ                  |        |       |
|             |              |                     |        |       |
|             |              |                     |        |       |
|             |              |                     |        |       |

5. Select **Fault tolerance** then choose **Next**.

|      | 1. Select mode                                                                                           | 2. Select interfaces                                                 | 3. Configure Interface              |
|------|----------------------------------------------------------------------------------------------------|----------------------------------------------------------------------|-------------------------------------|
| se L | ink Aggregation to configure y                                                                           | our Ethernet connections for lo                                      | oad balancing or fault tolerance.   |
| elec | ct mode:                                                                                                 |                                                                      |                                     |
| 0    | Load balancing<br>A bond that shares the same spee<br>specification.<br>Important: LAN cables must be co | ed and duplex settings across the lin<br>nnected to the same switch. | nked connections. Uses the 802.3ad  |
| •    | Fault tolerance<br>Active-backup policy: Only one co<br>the active interface fails.                      | nnection in the bond is active. The l                                | backup connection becomes active wh |
|      |                                                                                                    |                                                                      |                                     |
|      |                                                                                                    |                                                                      |                                     |

6. Check the boxes next to each LAN port then choose **Next**.

| -   | 1. Select mode                           | 2. Select interfaces | 3. Configure interface |  |
|-----|------------------------------------------|----------------------|------------------------|--|
| ect | the connections to create a I            | ink aggregation:     |                        |  |
| 2   | LAN 1<br>IP address: 192.168.5.38 - Spee | ed: 1Gb/s            |                        |  |
| ◙   | LAN 2<br>IP address: 192.168.5.39 - Spee | ed: 1Gb/s            |                        |  |
|     |                                          | LAN 1 LAN 2          |                        |  |
|     |                                          |                      |                        |  |
|     |                                          |                      |                        |  |
|     |                                          |                      |                        |  |

7. Fault tolerance will switch to the secondary LAN if it cannot detect the primary LAN (see LAN Priority: Primary LAN Interface). Choose the the fault detection for the bond, physical (e.g. a bad Ethernet cable) or logical (e.g. contact with another IP address). For logical fault tolerance, enter the IP address that the LaCie 5big NAS Pro will ping to confirm the stability of the primary LAN and the frequency. The IP address should be for a separate server, a computer on the network, or another device that can manage the task. Choose Next.

| ink aggregation setup |                      |                      |        |
|-----------------------|----------------------|----------------------|--------|
| 1. Select mode        | 2. Select interfaces | 3. Configure interfa | ace    |
| Physical detection    |                      |                      |        |
| Logical detection     |                      |                      |        |
| Test the IP address   | 1                    |                      |        |
| Every (in seconds)    | 0                    |                      |        |
|                       |                      |                      |        |
|                       |                      |                      |        |
|                       |                      |                      |        |
|                       |                      |                      |        |
|                       |                      |                      |        |
|                       |                      |                      |        |
|                       |                      | Cancel Ba            | ick Ne |

8. You can name the fault tolerance configuration as well as select how the Ethernet ports will receive a unified IP address (DHCP or Manual configuration). If you select *Manual configuration*, the IP address must be consistent with the values of your network. Choose **Finish** to complete the bonding.

|                            | 1. Select mode     | 2. Se                          | elect interfaces | 3. Configure interface | - |
|----------------------------|--------------------|--------------------------------|------------------|------------------------|---|
| Name Bor                   | nd_Protection      |                                |                  |                        | _ |
| P configurat               | ion                |                                |                  |                        |   |
| <ul> <li>Automa</li> </ul> | tic network config | uration (DHCP)                 |                  |                        |   |
| O Manual                   |                    |                                |                  |                        |   |
| IP add                     | ress               | 92.168.5                       | . 38             |                        |   |
| Subne                      | t mask             | 55 . 255 . 255                 | . 0              |                        |   |
| Defaul                     | t gateway 🗹 1      | 92. 168. 5                     | . 1              |                        |   |
| DNS s                      | erver              | 212.27.40.241<br>212.27.40.240 | + _              |                        |   |
|                            |                    |                                |                  |                        |   |

9. The two LAN ports are now listed as one.

| Type<br>on Fault to | IF         | <sup>2</sup> address | Ctatus      | Lin         |
|---------------------|------------|----------------------|-------------|-------------|
| Type<br>on Fault to | IF         | Paddress             | Ctature     |             |
| on Fault to         |            |                      | Status      | Speed       |
|                     | blerance 1 | 92.168.5.38          | ٠           | 1Gb/s       |
|                     | LAN 1 LA   | AN 2                 |             |             |
|                     |            | LAN 1 L              | LAN 1 LAN 2 | LAN 1 LAN 2 |

**Break the Fault Tolerance:** If you no longer wish to keep Fault Tolerance, follow the steps below.

- 1. Select the configuration icon (pencil) to choose **Remove link**.
- 2. Choose **Continue** at the prompt.
- 3. Removing the link may disable the secondary LAN interface. To reconnect the interface to the network, select the configuration icon for the secondary LAN to choose **Enable**.

**Note on failover for bonding versus fault tolerance:** Both bonding and fault tolerance can save you from losing productivity in the event that a single LAN fails (e.g. port, router port, cable, etc.). While the bonded ports can adapt to the loss of one Ethernet signal, it can take a few minutes for the NAS to switch to single LAN mode. Fault tolerance will make the switch instantly, allowing for uninterrupted communication with the NAS.

#### LAN priority: primary LAN interface

The primary Ethernet port is marked by a star next to the LAN number. In the example below, LAN 1 is the primary Ethernet port.

| Connections | Proxy Remot | e access Port forwa | arding |       |
|-------------|-------------|---------------------|--------|-------|
|             |             |                     |        | Link  |
| Name        | Туре        | IP address          | Status | Speed |
| LAN 1       | Ethernet    | 192.168.10.22       | ۲      | 1Gb/s |
| LAN 2       | Ethernet    | 192.168.10.39       | ۲      | 1Gb/s |
|             |             | LAN 1 LAN 2         |        |       |
|             |             |                     |        |       |
|             |             |                     |        |       |
|             |             |                     |        |       |

The primary Ethernet port:

- Carries the data when the LaCie 5big NAS Pro is configured in Fault Tolerance
- Acts as the gateway to the internet when the LaCie 5big NAS Pro is connected to two separate networks

LAN interface and LaCie Network Assistant: LAN Port 1 must be enabled to use LaCie Network Assistant.

You can change the priority order by reassigning the role of primary port.

1. Select the configuration icon (pencil) for the port you wish to assign as the primary.

| LAN 1 Ethernet 192.168.10.22 • 1Gb/s<br>LAN 2 Ethernet 192.168.10.39 • 1Gb/s<br>LAN 2 LAN 2 LAN 2 Ethernet 192.168.10.39 • 1Gb/s<br>LAN 2 Ethernet 192.168.10.39 • 1Gb/s<br>LAN 2 Details<br>Edit Define as pr<br>Disable                                                                                                    | LAN 1 Ethernet 192.168.10.22 • 1Gb/s<br>LAN 2 Ethernet 192.168.10.39 • 1Gb/s<br>LAN 2 Ethernet 192.168.10.39 • 1Gb/s<br>LAN 2 Ethernet 192.168.10.39 • 1Gb/s<br>LAN 2 Details<br>Edit Define as prim<br>Disable                                                                                                    | Connections | Proxy    | Remote access | Port forwar | ding   |       |                                             |
|----------------------------------------------------------------------------------------------------|----------------------------------------------------------------------------------------------------|-------------|----------|---------------|-------------|--------|-------|---------------------------------------------|
| Name       Type       IP address       Status       Speed         LAN 1       Ethernet       192.168.10.22       •       1Gb/s       IGb/s         LAN 2       Ethernet       192.168.10.39       •       1Gb/s       ILAN 2         LAN 1       LAN 2       Ethernet       192.168.10.39       •       IGb/s       IGb/s       IGb/s         LAN 2       Ethernet       192.168.10.39       •       IGb/s       IGb/s | Name       Type       IP address       Status       Speed         LAN 1       Ethernet       192.168.10.22       •       1Gb/s       IAN 2         LAN 2       Ethernet       192.168.10.39       •       1Gb/s       IAN 2         Details       Edit       0       0       0       0       0         LAN 1       LAN 2       0       0       0       0       0       0       0       0       0       0       0       0       0       0       0       0       0       0       0       0       0       0       0       0       0       0       0       0       0       0       0       0       0       0       0       0       0       0       0       0       0       0       0       0       0       0       0       0       0       0       0       0       0       0       0       0       0       0       0       0       0       0       0       0       0       0       0       0       0       0       0       0       0       0       0       0       0       0       0       0       0       0 |             |          |               |             |        | Link  | C                                           |
| LAN 1 Ethernet 192.168.10.22 • 1Gb/s A<br>LAN 2 Ethernet 192.168.10.39 • 1Gb/s LAN 2<br>Details<br>Edit<br>Define as pi<br>Disable                                                                                                    | LAN 1 Ethernet 192.168.10.22 • 16b/s<br>LAN 2 Ethernet 192.168.10.39 • 16b/s<br>LAN 2 Details<br>Edit<br>Define as prim<br>Disable                                                                                                    | Name        | Туре     | IP a          | address     | Status | Speed |                                             |
| LAN 2 Ethernet 192.168.10.39 IGb/s LAN 2<br>Details<br>Edit<br>Define as pr<br>Disable                                                                                                    | LAN 2 Ethernet 192.168.10.39 IGb/s LAN 2<br>Details<br>Edit<br>Define as prim<br>Disable                                                                                                    | LAN 1       | Ethernet | 192           | 168.10.22   | ٠      | 1Gb/s | >                                           |
| LAN 1 LAN 2                                                                                                    | LAN 1 LAN 2 Disable                                                                                                    |             |          |               |             |        |       | LAN 2<br>Details<br>Edit<br>Define as prima |
|                                                                                                    |                                                                                                    |             |          | LAN 1 LAN     | 12          |        |       | Disable                                     |

- 2. Choose **Define as primary**.
- 3. The star icon will move to the port to reflect the change.

|   | Connections | Proxy   | Remote access | Port forwa   | rding  |       |    |
|---|-------------|---------|---------------|--------------|--------|-------|----|
| 4 |             |         |               |              |        | L     | in |
|   | Name        | Туре    | I             | P address    | Status | Speed |    |
|   | LAN 1       | Etherne | t 1           | 92.168.10.22 | ۲      | 1Gb/s | 0  |
| ł | LAN 2       | Etherne | t 1           | 92.168.10.39 | ۲      | 1Gb/s | 1  |
|   |             |         |               | т            |        |       |    |
|   |             |         |               |              |        |       |    |
|   |             |         |               |              |        |       |    |
|   |             |         |               |              |        |       |    |

## **PROXY TAB**

| Internet access                                                                                                    |  |
|----------------------------------------------------------------------------------------------------|--|
| Internet access                                                                                                    |  |
| Proxy server         Port           .         .         .         .         .         .         .         .         .         .         .         .         .         .         .         .         .         .         .         .         .         .         .         .         .         .         .         .         .         .         .         .         .         .         .         .         .         .         .         .         .         .         .         .         .         .         .         .         .         .         .         .         .         .         .         .         .         .         .         .         .         .         .         .         .         .         .         .         .         .         .         .         .         .         .         .         .         .         .         .         .         .         .         .         .         .         .         .         .         .         .         .         .         .         .         .         .         .         .         .         .         .         . |  |
| Proxy server         Port           .         .         .           .         .         .                                                                                                    |  |
|                                                                                                    |  |
|                                                                                                    |  |
| Authentication required                                                                                                    |  |
| Name                                                                                                    |  |
| Descuerd                                                                                                    |  |
| Password                                                                                                    |  |
|                                                                                                    |  |
| Apply                                                                                                    |  |
|                                                                                                    |  |

A proxy server may be used to connect compatible network devices to the internet. If necessary, your LaCie NAS can be configured to use a proxy server. First, activate the feature by selecting the **Proxy server** option from the drop-down menu, then fill in the proxy server address, port, and optional authentication information. Choose **Apply** for your changes to take affect.

### **REMOTE ACCESS TAB**

See LaCie MyNAS.

## PORT FORWARDING TAB

| Connections                            | Proxy                                                                                                    | Remote access        | Port for      | warding     |        |   |
|----------------------------------------|----------------------------------------------------------------------------------------------------|----------------------|---------------|-------------|--------|---|
| port forwarding t<br>Automatic port fo | to enable accorrection to enable accorrection of the second second second second second second second second se | ess to your 5big NAS | Pro via the I | nternet.*   |        |   |
| Service                                |                                                                                                    |                      | NAS port      | Router port | Status |   |
| Web (HTTP)                             |                                                                                                    |                      | 80            | 80          | ۲      | Ø |
| Web secure (HTT                        | PS)                                                                                                    |                      | 443           | 443         | ۲      | Ó |
| Download machir                        | 1e                                                                                                    |                      | 51413         | 51413       | ۲      | Ø |
|                                        |                                                                                                    |                      |               |             |        |   |

Use this page to manage your LaCie NAS's port forwarding.

To access the internet, file and application services (e.g. HTTP, HTTPS, remote access (see <u>LaCie MyNAS</u>), download machine, and more) use port numbers on the LaCie NAS and the network router. As seen in the screenshot above, automatic port forwarding is turned on by default and the port numbers are the same for both the *NAS port* and *Router port* columns.

In most instances, automatic port forwarding should help you access services on the NAS. However, enterprise-level network security or port availability on your router can prevent access to ports. Therefore, it may be necessary to change the router port numbers manually for services. Before adjusting numbers in this tab, confirm that the ports you wish to use are available on your router. For example, if you intend to change download machine to router port number 8800, you must make certain that port 8800 is available on your router. Additionally, your router must be compatible with UPnP-IGD/NAT-PMP protocols. See your router's user manual for details.

To change the router port for a service on the NAS, choose its value in the **Router port** column.

|                     |              |                      | Port for      | warding     |        |   |
|---------------------|--------------|----------------------|---------------|-------------|--------|---|
| e port forwarding t | o enable acc | ess to your 5big NAS | Pro via the I | nternet.*   |        |   |
| Automatic port for  | warding 🔵    | Disable              |               |             |        |   |
| Service             |              |                      | NAS port      | Router port | Status |   |
| Web (HTTP)          |              |                      | 80            | 8300        | 00     | B |
| Web secure (HTT     |              |                      | 443           |             | 00     | B |
| Download machin     | e            |                      | 51413         | 51413       |        | B |
|                     |              |                      |               |             |        |   |
|                     |              |                      |               |             |        |   |
|                     |              |                      |               |             |        |   |
|                     |              |                      |               |             |        |   |
|                     |              |                      |               |             |        |   |
|                     |              |                      |               |             |        |   |
|                     |              |                      |               |             |        |   |

To disable port forwarding for a service, select its configuration icon (pencil) and then choose **Disable**.

**Note on Services in the Port Forwarding tab:** Download machine and other services will appear in this tab once they have been enabled.